## SPSS 29 and AMOS 29 Windows installation guide

Before installing SPSS 29 and AMOS 29 please remove the older versions of 27.

#### SPSS 29 and AMOS 29 installation

You can download SPSS és AMOS 29 (M365 login needed)

To install SPSS 29 download and run "SPSS\_29.0.1.0\_Win64.exe" file.

When the system asks for permission choose "Yes".

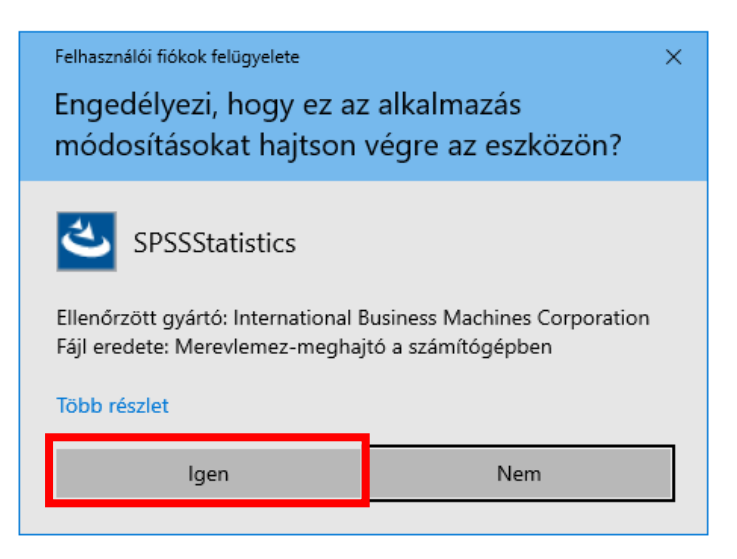

On the next screen click the "Next >" button.

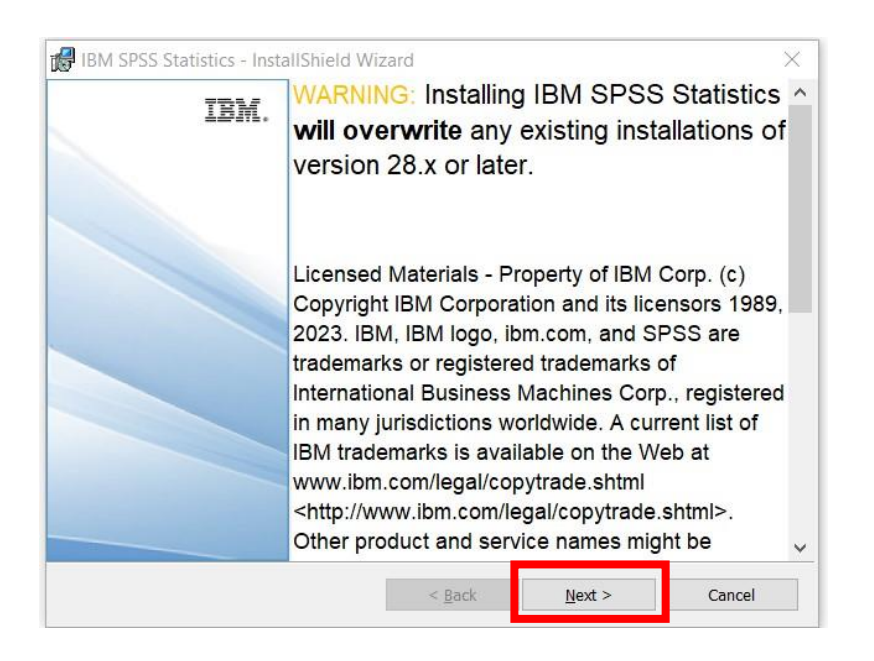

At the bottom choose "I accept the terms in the license agreement", then click "Next >" button.

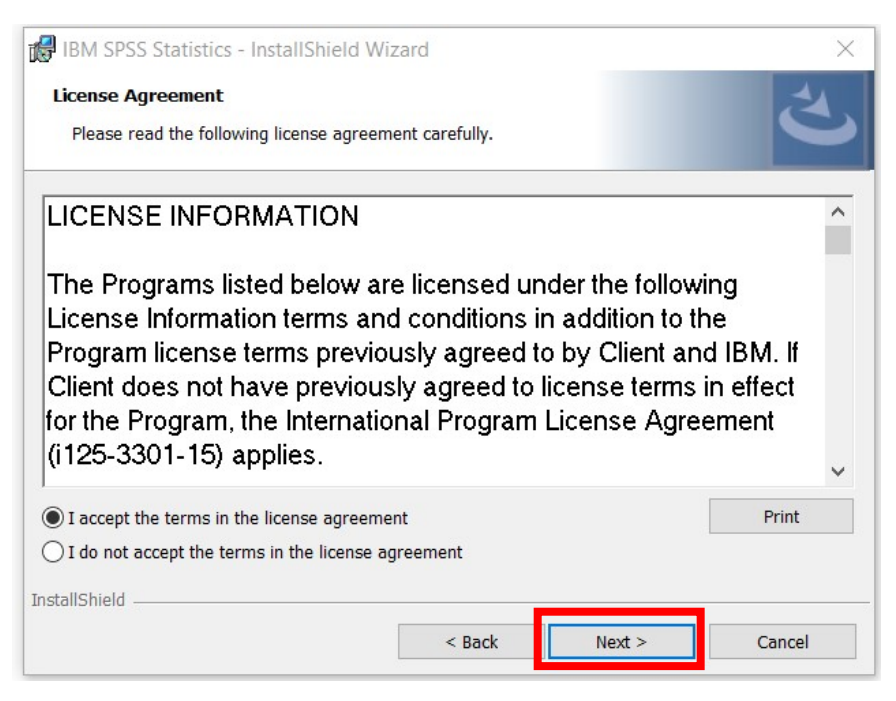

On the next screen you can choose where to install the software. You can use the default, suggested folder. Click on the "Next >" button.

|                                      | 12010                                                                                                    |                                                                                                    | X                                                                                                    |
|--------------------------------------|----------------------------------------------------------------------------------------------------|----------------------------------------------------------------------------------------------------|----------------------------------------------------------------------------------------------------|
| n Folder                             |                                                                                                    |                                                                                                    | 4                                                                                                    |
| t to install to this folder, or clic | c Change to install                                                                                                 | to a different folder.                                                                                                    |                                                                                                    |
| Install IBM SPSS Statistics to:      |                                                                                                    |                                                                                                    |                                                                                                    |
| C:\Program Files\IBM\SPSS S          | Statistics\                                                                                                    |                                                                                                    | Change                                                                                                    |
|                                      |                                                                                                    |                                                                                                    |                                                                                                    |
|                                      |                                                                                                    |                                                                                                    |                                                                                                    |
|                                      |                                                                                                    |                                                                                                    |                                                                                                    |
|                                      |                                                                                                    |                                                                                                    |                                                                                                    |
|                                      |                                                                                                    |                                                                                                    |                                                                                                    |
|                                      |                                                                                                    |                                                                                                    |                                                                                                    |
|                                      |                                                                                                    |                                                                                                    |                                                                                                    |
|                                      |                                                                                                    |                                                                                                    |                                                                                                    |
|                                      | < Back                                                                                                    | Next >                                                                                                    | Cancel                                                                                                    |
|                                      | n Folder<br>t to install to this folder, or clicl<br>Install IBM SPSS Statistics to:<br>C:\Program Files\IBM\SPSS S | n Folder<br>t to install to this folder, or click Change to install<br>Install IBM SPSS Statistics to:<br>C:\Program Files\IBM\SPSS Statistics\ | n Folder<br>t to install to this folder, or click Change to install to a different folder.<br>Install IBM SPSS Statistics to:<br>C:\Program Files\IBM\SPSS Statistics\<br><br><br><br><br><br><br><br><br><br><br><br><br><br><br><br><br><br><br><br><br><br><br><br><br><br><br><br><br><br><br><br> |

To accept the settings and to start the installation click on "Install".

| BM SPSS Statistics - InstallShield Wizard                        | ×                                                   |
|------------------------------------------------------------------|-----------------------------------------------------|
| Ready to Install the Program                                     | 4                                                   |
| The wizard is ready to begin installation.                       | 0                                                   |
| Click Install to begin the installation.                         |                                                     |
| If you want to review or change any of your insta<br>the wizard. | allation settings, click Back. Click Cancel to exit |
|                                                                  |                                                     |
|                                                                  |                                                     |
|                                                                  |                                                     |
|                                                                  |                                                     |
|                                                                  |                                                     |
|                                                                  |                                                     |
| InstallShield                                                    |                                                     |
| <                                                                | < Back Install Cancel                               |

Wait for the software installation to finish. This can take more minutes.

| 🕼 IBM SPSS      | Statistics - InstallShield Wi                            | zard                     | St.            | s E         | X      |
|-----------------|----------------------------------------------------------|--------------------------|----------------|-------------|--------|
| Installing 1    | IBM SPSS Statistics                                      |                          |                |             | 4      |
| The prog        | ram features you selected are b                          | eing installed.          |                |             | 0      |
| 1 <del>1</del>  | Please wait while the InstallSh<br>take several minutes. | nield Wizard installs IB | M SPSS Statist | ics. This r | nay    |
|                 | Status:                                                  |                          |                |             |        |
|                 | Validating install                                       |                          |                |             |        |
|                 |                                                          |                          |                |             |        |
|                 |                                                          |                          |                |             |        |
|                 |                                                          |                          |                |             |        |
|                 |                                                          |                          |                |             |        |
|                 |                                                          |                          |                |             |        |
|                 |                                                          |                          |                |             |        |
| InstallShield – |                                                          |                          |                |             |        |
|                 |                                                          | < Back                   | Next >         |             | Cancel |

After installation the software lets you run the License Authorization Wizard. Make sure the checkbox is selected and then click on the "Finish" button.

| 🕼 IBM SPSS Statistic | s - InstallShi | eld Wizard                      |                                     |                                            | ×          |
|----------------------|----------------|---------------------------------|-------------------------------------|--------------------------------------------|------------|
| II                   | 3M.            | InstallS                        | nield Wiza                          | rd Completed                               |            |
|                      |                | The InstallSI<br>Statistics. Cl | nield Wizard ha<br>ick Finish to ex | as successfully installe<br>it the wizard. | d IBM SPSS |
|                      | Ē              | ✓ Start IBM                     | SPSS Statistics                     | s now                                      |            |
|                      |                |                                 | < Back                              | Finish                                     | Cancel     |

In the License Wizard choose the second option, where it states our organization (the University) purchased the product. Click on the "Next" button.

| Street Leiennies Keneknen 2023 UN 27 0744 Faumanna                                                                                                    |    |          |
|----------------------------------------------------------------------------------------------------|----|----------|
| IBM SPSS Statistics Licensing                                                                                                    |    | $\times$ |
| Product Authorization                                                                                                    |    |          |
| Select one of the following:                                                                                                    |    |          |
| Authorized user license (I purchased a single copy of the product).<br>You will be asked to enter the authorization code(s) or license code(s) that you received from IBM |    |          |
| Example Codes                                                                                                    |    |          |
|                                                                                                    |    |          |
| Concurrent user license (My organization purchased the product and my administrator gave me a computer name                                                               | or |          |
| IP address).                                                                                                    |    |          |
|                                                                                                    | _  |          |
| Lock Code for this machine is: 4-1CD9A                                                                                                    |    |          |
| What is a Lock Code?                                                                                                    |    |          |
|                                                                                                    |    |          |
|                                                                                                    |    |          |
|                                                                                                    |    |          |
|                                                                                                    |    |          |
|                                                                                                    |    |          |
|                                                                                                    |    |          |
|                                                                                                    |    |          |
|                                                                                                    | _  |          |
| View Current License                                                                                                    | •  | ancel    |

In the next window at the license manager server name enter the following:

### spsslic.uni-corvinus.hu

Click on "Next >" button.

| BM SPSS Statistics Licensing                                                                                                    |                | -          |            | ×    |
|----------------------------------------------------------------------------------------------------|----------------|------------|------------|------|
| License Manager                                                                                                    |                |            |            |      |
| You have selected to run IBM SPSS Statistics with licenses from a license manager server. E name or IP address below:                            | Enter the lice | nse mana   | ger ser    | ver  |
| License manager server name or IP address:<br>spsslic.uni-corvinus.hu                                                                            |                |            |            |      |
| Note: Contact your system administrator if you do not know the license manager server name/IP ac be able to provide the appropriate information. | ddress. Your   | administra | tor sho    | uld  |
|                                                                                                    |                |            |            |      |
|                                                                                                    |                |            |            |      |
|                                                                                                    |                |            |            |      |
|                                                                                                    |                |            |            |      |
|                                                                                                    |                |            |            |      |
|                                                                                                    |                |            | _          |      |
|                                                                                                    | < <u>B</u> ack | Next >     | <u>C</u> a | ncel |

On the next screen you should see that licensing is completed. Click on the "Finish" button.

| Feature                             | License Status                   | Expires on  |                             |
|-------------------------------------|----------------------------------|-------------|-----------------------------|
| 1200 - IBM SPSS Statistics          | Network license for version 29.0 | 31-Aug-2023 | Max. simultaneous users 110 |
| 1202 - IBM SPSS Regression          | Network license for version 29.0 | 31-Aug-2023 | Max. simultaneous users 110 |
| 1203 - IBM SPSS Advanced Statistics | Network license for version 29.0 | 31-Aug-2023 | Max. simultaneous users 110 |
| 1205 - IBM SPSS Exact Tests         | Network license for version 29.0 | 31-Aug-2023 | Max. simultaneous users 110 |
| 206 - IBM SPSS Categories           | Network license for version 29.0 | 31-Aug-2023 | Max. simultaneous users 110 |
| 207 - IBM SPSS Missing Values       | Network license for version 29.0 | 31-Aug-2023 | Max. simultaneous users 110 |
| 208 - IBM SPSS Conjoint             | Network license for version 29.0 | 31-Aug-2023 | Max. simultaneous users 110 |
| 210 - IBM SPSS Custom Tables        | Network license for version 29.0 | 31-Aug-2023 | Max. simultaneous users 110 |
| 211 - IBM SPSS Complex Samples      | Network license for version 29.0 | 31-Aug-2023 | Max. simultaneous users 110 |
| 212 - IBM SPSS Decision Trees       | Network license for version 29.0 | 31-Aug-2023 | Max. simultaneous users 110 |

Width this you have successfully installed SPSS 29. You can find the icon of the software on your desktop.

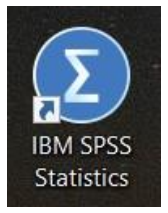

### Amos 29 installation

To install AMOS 29 from the install files download and run "AMOS\_29.0.0.0\_Win64.exe" fájlt.

At the permission question click on the "Yes" button.

| ×                                                                                                    |  |  |  |  |  |
|----------------------------------------------------------------------------------------------------|--|--|--|--|--|
| Engedélyezi, hogy ez az alkalmazás<br>módosításokat hajtson végre az eszközön?                                       |  |  |  |  |  |
| Setup Launcher Unicode                                                                                               |  |  |  |  |  |
| Ellenőrzött gyártó: International Business Machines Corporation<br>Fájl eredete: Merevlemez-meghajtó a számítógépben |  |  |  |  |  |
| Több részlet                                                                                                    |  |  |  |  |  |
| Nem                                                                                                    |  |  |  |  |  |
|                                                                                                    |  |  |  |  |  |

On the first screen click on "Next >" button.

|      | Licensed Materials - Property of IBM Corp. (c)         | ~ |
|------|--------------------------------------------------------|---|
|      | Copyright IBM Corporation and its licensors 1983,      |   |
| IBM. | 2022. IBM, IBM logo, ibm.com, and SPSS are             |   |
|      | trademarks or registered trademarks of International   |   |
|      | Business Machines Corp., registered in many            |   |
|      | jurisdictions worldwide. A current list of IBM         |   |
|      | trademarks is available on the Web at                  |   |
|      | www.ibm.com/legal/copytrade.shtml. Other product       |   |
|      | and service names might be trademarks of IBM or        |   |
|      | other companies. This Program is licensed under the    |   |
|      | terms of the license agreement accompanying the        |   |
|      | Program. This license agreement may be either locate   | d |
|      | in a Program directory folder or library identified as |   |
|      | "License" or "Non_IBM_License", if applicable, or      |   |
|      | provided as a printed license agreement. Please read   |   |
|      | the agreement carefully before using the Program By    | ~ |
|      |                                                        |   |

Accept the license agreement by choosing the "I accept the terms" option, then click on the "Next" button.

| Liconco Agroomont                                                                                                    |                                                                                               |   |
|----------------------------------------------------------------------------------------------------|-----------------------------------------------------------------------------------------------|---|
| License Agreement                                                                                                    |                                                                                               |   |
| Please read the following licens                                                                                                    | e agreement carefully.                                                                        |   |
| NOTICE                                                                                                    |                                                                                               | ^ |
| This document includes Lice<br>Programs. Each License In                                                                                                    | ense Information documents below for multiple formation document identifies the Program(s) to |   |
| which it applies. Only those<br>(s) for which Licensee has                                                                                                    | License Information documents for the Program acquired entitlements apply.                    |   |
| which it applies. Only those<br>(s) for which Licensee has                                                                                                    | License Information documents for the Program acquired entitlements apply.                    | ~ |
| <ul> <li>which it applies. Only those</li> <li>(s) for which Licensee has</li> <li>====================================</li></ul>                                                                                                    | agreement                                                                                     | ~ |
| <ul> <li>which it applies. Only those</li> <li>(s) for which Licensee has</li> <li>====================================</li></ul>                                                                                                    | acquired entitlements apply.                                                                  | ~ |
| which it applies. Only those (s) for which Licensee has a second second sec | acquired entitlements apply.                                                                  | ~ |

Choose where you want to install the software or accept the default settings. Click on the "Next" button.

| 🕼 IBM SPS     | S Amos 29 - InstallShiel         | d Wizard                   |                     | >      | < |
|---------------|----------------------------------|----------------------------|---------------------|--------|---|
| Destinati     | on Folder                        |                            |                     |        |   |
| Click Ne      | xt to install to this folder, or | click Change to install to | a different folder. |        |   |
| 27            | Install IBM SPSS Amos 29         | 9 to:                      |                     |        |   |
|               | C:\Program Files\IBM\SP          | SS\Amos\29\                |                     | Change |   |
|               |                                  |                            |                     |        |   |
|               |                                  |                            |                     |        |   |
|               |                                  |                            |                     |        |   |
|               |                                  |                            |                     |        |   |
|               |                                  |                            |                     |        |   |
|               |                                  |                            |                     |        |   |
|               |                                  |                            |                     |        |   |
| InstallShield |                                  |                            |                     |        |   |
| 1             | Available Space                  | < Back                     | Next >              | Cancel |   |

To start the installation click on the "Install" button.

| 🔀 IBM SPSS Amos 29 - InstallShield Wiza                | ard                 |                            | ×                                                                                                    |
|--------------------------------------------------------|---------------------|----------------------------|----------------------------------------------------------------------------------------------------|
| Ready to Install the Program                           |                     |                            |                                                                                                    |
| The wizard is ready to begin installation.             |                     |                            |                                                                                                    |
| Click Install to begin the installation.               |                     |                            |                                                                                                    |
| If you want to review or change any of you the wizard. | ır installation set | tings, click Back. Click C | ancel to exit                                                                                                   |
|                                                        |                     |                            |                                                                                                    |
|                                                        |                     |                            |                                                                                                    |
|                                                        |                     |                            |                                                                                                    |
|                                                        |                     |                            |                                                                                                    |
|                                                        |                     |                            |                                                                                                    |
|                                                        |                     |                            |                                                                                                    |
| InstallShield                                          |                     |                            | in the second second second second second second second second second second second second second second second |
|                                                        | < Back              | Install                    | Cancel                                                                                                    |

Wait for the setup to finish the installation process.

| Installing IB   | M SPSS Amos 29<br>am features you selected are b<br>Please wait while the InstallSh | eing installed.          |                |              |    |
|-----------------|-------------------------------------------------------------------------------------|--------------------------|----------------|--------------|----|
| The progra      | am features you selected are be<br>Please wait while the InstallSh                  | eing installed.          |                |              |    |
|                 | Please wait while the InstallSh                                                     |                          |                |              |    |
| 17              | take several minutes.                                                               | iela vvizară instalis 18 | BM SPSS Amos : | 29. This may |    |
|                 | Status:                                                                             |                          |                |              |    |
|                 | Copying new files                                                                   |                          |                |              |    |
|                 |                                                                                     |                          |                |              |    |
|                 |                                                                                     |                          |                |              |    |
|                 |                                                                                     |                          |                |              |    |
|                 |                                                                                     |                          |                |              |    |
|                 |                                                                                     |                          |                |              |    |
|                 |                                                                                     |                          |                |              |    |
|                 |                                                                                     |                          |                |              |    |
| InstallShield — |                                                                                     |                          |                |              |    |
|                 |                                                                                     | < Back                   | Next >         | Cano         | el |

Click on the "Finish" button.

| BM. | InstallShield Wizard Completed<br>The InstallShield Wizard has successfully installed IBM SPSS<br>Amos 29. Click Finish to exit the wizard. |
|-----|----------------------------------------------------------------------------------------------------|
|     | Start IBM SPSS Amos 29 now                                                                                                    |

Running the program the first time will tell you that you don't have a valid license. Click "OK" and the software closes.

| License Validation           | ×                  |
|------------------------------|--------------------|
| No valid license for Amos wa | as found. (1, 18). |
|                              | ОК                 |

To set the license click on the Start menu. Search for the IBM SPSS Amos 29 License Authorization Wizard. It is in the IBM SPSS Amos directory.

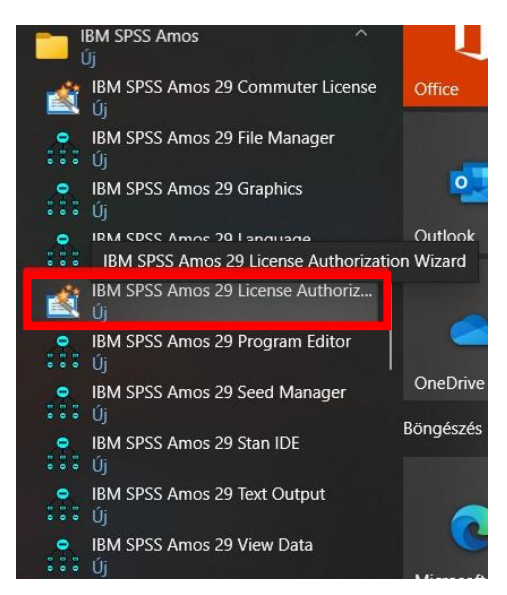

Click on it with the right mouse button and choose "other", then "Run as administrator".

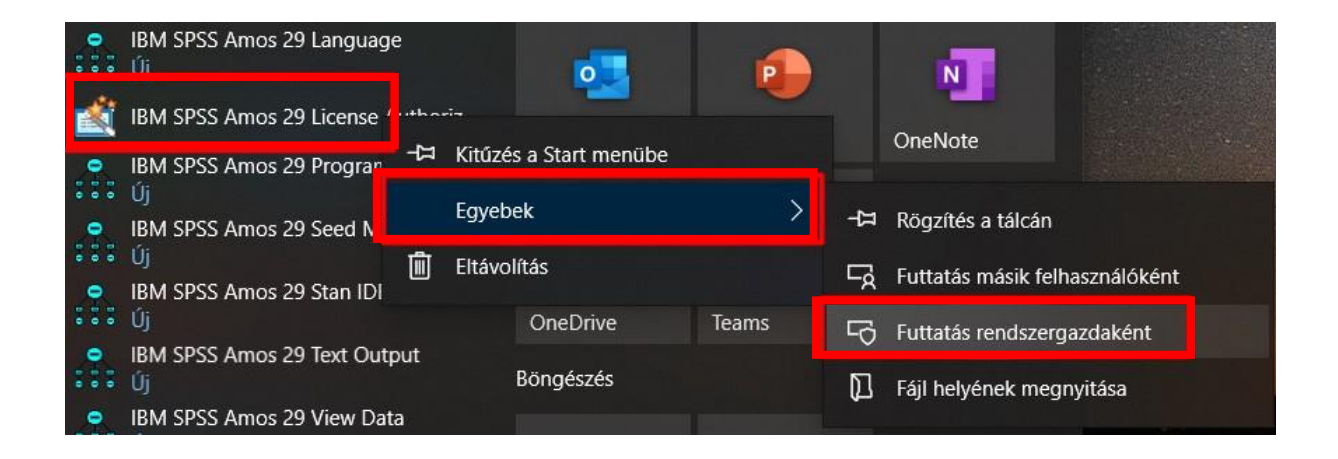

When it asks for permission choose "Yes".

| <sup>Felhasználói fiókok felügyelete</sup><br>Engedélyezi, hogy ez az<br>származó alkalmazás m<br>végre az eszközön? | ×<br>z ismeretlen gyártótól<br>ódosításokat hajtson |  |  |  |
|----------------------------------------------------------------------------------------------------|-----------------------------------------------------|--|--|--|
| law.exe<br>Gyártó: Ismeretlen<br>Fájl eredete: Merevlemez-meghajtó a számítógépben<br>Több részlet                   |                                                     |  |  |  |
| lgen                                                                                                    | Nem                                                 |  |  |  |
|                                                                                                    |                                                     |  |  |  |

In the appearing license status window click on the "Next" button.

| IBM SPSS Amos 29 Licensing                                                                                                    | 15 <del>-</del> |                | $\times$ |
|----------------------------------------------------------------------------------------------------|-----------------|----------------|----------|
| License Status                                                                                                    |                 |                |          |
| You are currently licensed for the following:                                                                                                  |                 |                |          |
| License information for IBM SPSS Amos 29 installed in C:\Program Files\IBM\SPSS\Amos\29<br>No licenses found for AMOS 28. ErrCode=1 SubCode=18 |                 |                |          |
|                                                                                                    |                 |                |          |
|                                                                                                    |                 |                |          |
|                                                                                                    | Next            | t > <u>C</u> a | ancel    |

Choose the second option (My organization purchased the product), then click on the "Next" button.

| IBM SPSS Amos 29 Licensing                                                                                                    | _    |     | $\times$      |
|----------------------------------------------------------------------------------------------------|------|-----|---------------|
| Product Authorization                                                                                                    |      |     |               |
| Select one of the following:                                                                                                    |      |     |               |
| Authorized user license (I purchased a single copy of the product). You will be asked to enter the authorization code(s) or license code(s) that you received from | IBM  |     |               |
| Example Codes                                                                                                    | 211. |     |               |
|                                                                                                    |      |     |               |
| Concurrent user license (My organization purchased the product and my administrator gave                                                                           |      |     |               |
| me a computer name or IP address).                                                                                                    |      |     |               |
|                                                                                                    |      |     |               |
| Lock Code for this machine is: 4-1CD9A                                                                                                    |      |     |               |
| What is a Lock Code?                                                                                                    |      |     |               |
|                                                                                                    |      |     |               |
|                                                                                                    |      |     |               |
|                                                                                                    |      |     |               |
|                                                                                                    |      |     |               |
|                                                                                                    |      |     |               |
| < <u>B</u> ack                                                                                                    | Next | t > | <u>Cancel</u> |

Enter this to the license manager name:

# spsslic.uni-corvinus.hu

Click on the "Next" button.

| IBM SPSS Amos 29 Licensing                                                                                                    | 1000           |         | $\times$ |
|----------------------------------------------------------------------------------------------------|----------------|---------|----------|
| License Manager                                                                                                    |                |         |          |
| You have selected to run IBM SPSS Amos 29 with licenses from a license manager server. manager server name or IP address below:                                    | Enter the      | license |          |
| License manager server name or IP address:                                                                                                    |                |         |          |
| spsslic.uni-corvinus.hu                                                                                                    |                |         |          |
| Note: Contact your system administrator if you do not know the license manager server name/IP administrator should be able to provide the appropriate information. | address. Y     | our     |          |
| < <u>B</u> ac                                                                                                    | k <u>N</u> ext | >       | ancel    |

On the next screen you should see the following message: "You have successfully licensed your Product".

Click on the "Finish" button.

| IBM SPSS Amos 29 Licensing                                      | _             |      | $\times$       |
|-----------------------------------------------------------------|---------------|------|----------------|
| Licensing Completed                                             |               |      |                |
|                                                                 |               |      |                |
| Four license is effective the next time you start your product. |               |      |                |
| Feature 9005 - AMOS                                             |               |      |                |
| Network license for version 29.0                                |               |      |                |
| Expires on: 31-Aug-2023                                         |               |      |                |
| Max. simultaneous users: 20                                     |               |      |                |
|                                                                 |               |      |                |
|                                                                 |               |      |                |
|                                                                 |               |      |                |
|                                                                 |               |      |                |
|                                                                 |               |      |                |
|                                                                 |               |      |                |
|                                                                 |               |      |                |
|                                                                 |               |      |                |
|                                                                 |               |      |                |
|                                                                 |               |      |                |
|                                                                 |               |      |                |
|                                                                 |               |      |                |
|                                                                 |               |      |                |
|                                                                 |               |      |                |
|                                                                 | _             |      |                |
| < <u>B</u> ac                                                   | k <u>E</u> ir | nish | <u>C</u> ancel |

You can run the software from Start menu with the icon in the "IBM SPSS Amos" directory.